| BTS SIO     | NOM :    |
|-------------|----------|
| <b>B1</b>   |          |
|             | PRENOM : |
| NOTE : / 20 |          |

Date : 15/03/21

**Routage Statique** 

Durée : 2H

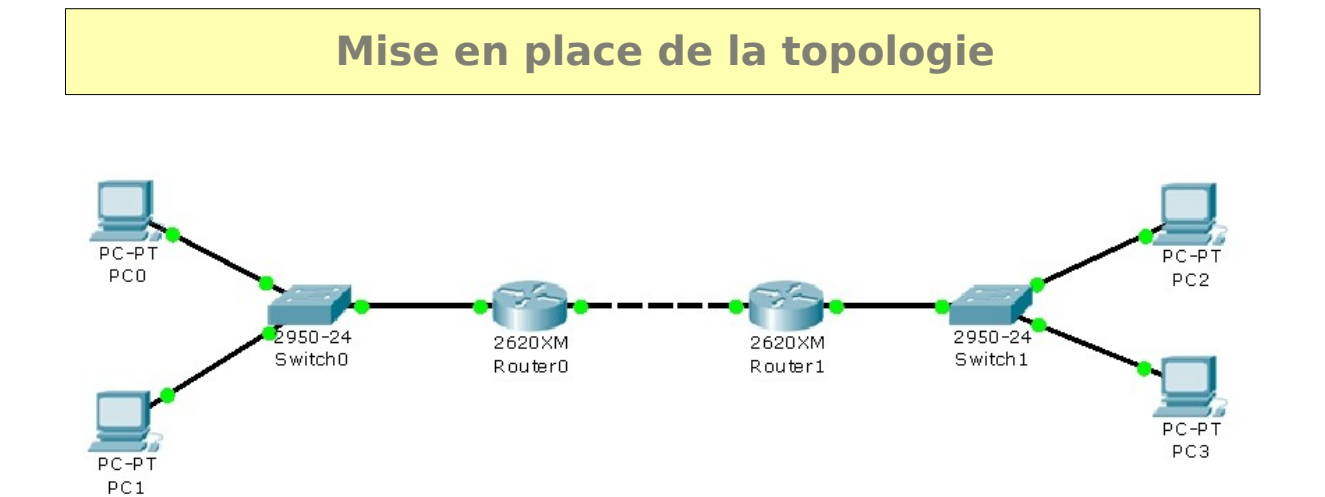

#### Ajoutez un module NM-2FE2W au routeur R0 et R1

| Equipement | Interface    | Adresse IP    | Masque        | Passerelle  |
|------------|--------------|---------------|---------------|-------------|
| Router0    | fa0/0        | 10.0.0.1      | 255.0.0.0     |             |
|            | fa1/0        | 192.168.1.1   | 255.255.255.0 |             |
| Doutor1    | fa0/0        | 10.0.254      | 255.0.0.0     |             |
| Router1    | fa1/0        | 192.168.2.1   | 255.255.255.0 |             |
| Switch0    | fa0/1        | 192.168.1.254 | 255.255.255.0 |             |
| Switch1    | fa0/1        | 192.168.2.254 | 255.255.255.0 |             |
| PC0        | Carte réseau | 192.168.1.5   | 255.255.255.0 | 192.168.1.1 |
| PC1        | Carte réseau | 192.168.1.6   | 255.255.255.0 | 192.168.1.1 |
| PC2        | Carte réseau | 192.168.2.5   | 255.255.255.0 | 192.168.2.1 |
| PC3        | Carte réseau | 192.168.2.6   | 255.255.255.0 | 192.168.2.1 |

# **Configuration de base des routeurs et commutateurs**

🖙 Routeur0 : nom : R0 ; Mot de passe enable : azerty ; Mot de passe telnet : qwerty

🖙 Routeur1 : nom : R1 ; Mot de passe enable : azerty ; Mot de passe telnet : qwerty

Commutateur 1 : Nom : SW1 Mot de passe enable : azerty ; Mot de passe telnet : qwerty

Commutateur 2 : Nom : SW2 Mot de passe enable : azerty ; Mot de passe telnet : qwerty

#### **Configuration des interfaces de R0 et R1 :**

| 0                       |                           |
|-------------------------|---------------------------|
| Ensemble Saint-Luc      | Page 1 sur 4              |
| TP_routage_Statique.odt | Mise à jour du : 15/03/21 |

|--|

🖙 Configurez l'adresse IP des différentes interfaces de R0 et R1 puis les activer

🖙 Visualisez pour chaque routeurs l'état résumé des interfaces :

#### cmd :

| show ip interfa | ce briefs   |                                         |                          |                                         |
|-----------------|-------------|-----------------------------------------|--------------------------|-----------------------------------------|
|                 |             | •••••                                   |                          |                                         |
|                 |             |                                         |                          |                                         |
| Résultat pour   | R0:         |                                         |                          |                                         |
| Interface       | IP-Address  | OK? Method Status                       | Protocol                 |                                         |
| FastEthernet0/0 | 10.0.0.254  | YES manual up                           | up                       |                                         |
| FastEthernet1/0 | 192.168.2.1 | YES manual up                           | up                       |                                         |
| FastEthernet1/1 | unassigned  | YES unset adm                           | inistratively down down  |                                         |
| Résultat pour   | R1          |                                         |                          |                                         |
| Interface       | IP-Address  | OK? Method Statu                        | s Protocol               |                                         |
| FastEthernet0/0 | 10.0.0.254  | YES manual up                           | up                       |                                         |
| FastEthernet1/0 | 192.168.2.1 | YES manual up                           | up                       |                                         |
| FastEthernet1/1 | unassigned  | YES unset adm                           | ninistratively down down | ••••••••••••••••••••••••••••••••••••••• |
| •••••           |             | • • • • • • • • • • • • • • • • • • • • |                          | • • • • • • • • • • • • • • • • • • • • |

Effectuez les tests de communications ci-dessous : (complétez par réussi ou échoué )

| Test                          | Résultat |
|-------------------------------|----------|
| Ping entre PC0 et PC1         | réussi   |
| Ping entre PC0 et PC2         | échoué   |
| Ping entre PC0 et PC3         | échoué   |
| Ping entre PC1 et PC2         | échoué   |
| Ping entre PC1 et PC3         | échoué   |
| Ping entre PC2 et PC0         | échoué   |
| Ping entre PC2 et PC1         | échoué   |
| Ping entre PC2 et PC3         | réussi   |
| Ping entre PC3 et PC0         | échoué   |
| Ping entre PC3 et PC1         | échoué   |
| Ping entre PC0 et fa1/0 de R0 | réussi   |
| Ping entre PC0 et fa0/0 de R0 | réussi   |
| Ping entre PC3 et fa0/0 de R1 | réussi   |
| Ping entre PC3 et fa1/0 de R1 | réussi   |
| Ping entre PC3 et fa0/0 de R0 | échoué   |
| Ping entre PC3 et fa1/0 de R0 | échoué   |
| Ping entre PC0 et fa0/0 de R1 | échoué   |
| Ping entre PC0 et fa1/0 de R1 | échoué   |

| Ensemble Saint-Luc | Page 2 sur 4 |
|--------------------|--------------|

Mise en place des routes statiques entre les routeurs

Pour configurer une route statique, il faut utiliser la commande suivante :

R1(config) # ip route « adresse du réseau » « masque » « adresse IP »

Adresse du réseau: adresse de destination du réseau distant à ajouter à la table de routage

Masque : masque de sous-réseau du réseau distant à ajouter à la table de routage

Adresse IP : Appelée communément adresse IP du routeur du tronçon suivant .

Configuration des routes statiques pour RO:

cmd : ...ip route 192.168.2.0 255.255.255.255.0 10.0.0.254

Visualisez la table de routage pour RO:

cmd : show ip route

#### Résultat :

| <mark>C</mark> . | . 10.0.0.0/8 is.directly.connected.EastEthernet0/0.   |
|------------------|-------------------------------------------------------|
| C.               | 192.168.1.0/24 is directly connected, FastEthernet1/0 |
| S                | 192.168.2.0/24 [1/0] via 10.0.0.254                   |
|                  |                                                       |
| ••••             |                                                       |

Donnez la signification des lettres présentent au début de chaque lignes :

C : route directement connectée.

S : route statique.

Effectuez la configuration des routes statiques pour R1

Visualisez la table de routage pour R1:

cmd : .show.ip.route.....

#### Résultat :

| C 10.0.0.0/8 is directly connected, FastEthernet0/0     |              |
|---------------------------------------------------------|--------------|
| S 192.168.1.0/24 [1/0] via 10.0.0.1                     |              |
| C 192.168.2.0/24 is directly connected, FastEthernet1/0 |              |
| Ensemble Saint-Luc                                      | Page 3 sur 4 |

| BTS SIO | SISR2 |
|---------|-------|
|         |       |

.....

| Test                          | Résultat |
|-------------------------------|----------|
| Ping entre PC0 et PC1         | réussi   |
| Ping entre PC0 et PC2         | réussi   |
| Ping entre PC0 et PC3         | réussi   |
| Ping entre PC1 et PC2         | réussi   |
| Ping entre PC1 et PC3         | réussi   |
| Ping entre PC2 et PC0         | réussi   |
| Ping entre PC2 et PC1         | réussi   |
| Ping entre PC2 et PC3         | réussi   |
| Ping entre PC3 et PC0         | réussi   |
| Ping entre PC3 et PC1         | réussi   |
| Ping entre PC0 et fa1/0 de R0 | réussi   |
| Ping entre PC0 et fa0/0 de R0 | réussi   |
| Ping entre PC3 et fa0/0 de R1 | réussi   |
| Ping entre PC3 et fa1/0 de R1 | réussi   |
| Ping entre PC3 et fa0/0 de R0 | réussi   |
| Ping entre PC3 et fa1/0 de R0 | réussi   |
| Ping entre PC0 et fa0/0 de R1 | réussi   |
| Ping entre PC0 et fa1/0 de R1 | réussi   |

Effectuez les tests de communications ci-dessous (complétez par réussi ou échoué )

### Depuis PC1 , tapez la commande suivante :tracert 192.168.2.5

# Quelles infos vous renvoie cette commande ?

| Tracing route to                               | 192.168.2.              | 5 over a maxin        | num of 30 hops: | <br> | <br> |  |
|------------------------------------------------|-------------------------|-----------------------|-----------------|------|------|--|
| 11.ms0.m                                       | ns0 ms.                 | 192.168.1.1           |                 | <br> | <br> |  |
| 2 * 0 ms                                       | 0 ms                    | 10.0.0.254            |                 | <br> | <br> |  |
| 3 * 0 ms                                       | 0 ms                    | 192.168.2.5           |                 | <br> | <br> |  |
|                                                |                         |                       |                 |      |      |  |
| Trace complete<br>Combien d<br>.Nous.traverson | e route<br>s les.deux i | urs sont t            | raversés ?      | <br> | <br> |  |
| Trace complete<br>Combien d<br>.Nous.traverson | e route<br>s les.deux i | urs sont t<br>auteurs | raversés ?      | <br> | <br> |  |
| Trace complete<br>Combien d<br>.Nous.traverson | e route<br>s les.deux r | urs sont t<br>auteurs | raversés ?      | <br> | <br> |  |

| Ensemble Saint-Luc | Page 4 sur 4 |
|--------------------|--------------|

#### BOZION Ugo BTS SIO 1

# TP Mise en place d'un agent relais DHCP

Théoriquement on devrait installer un serveur DHCP par sous-réseau étant donné que les clients le contactent par diffusion qui correspond à une trame DHCP Discover. Mais, si vous donnez le rôle d'agent relais DHCP à votre routeur – Cisco dans notre cas – celui-ci sera capable de relayer la trame de diffusion dans les autres sous-réseaux. En bref, vous pouvez gérer plusieurs sous-réseaux avec un seul serveur DHCP.

# 1. Schéma du réseau :

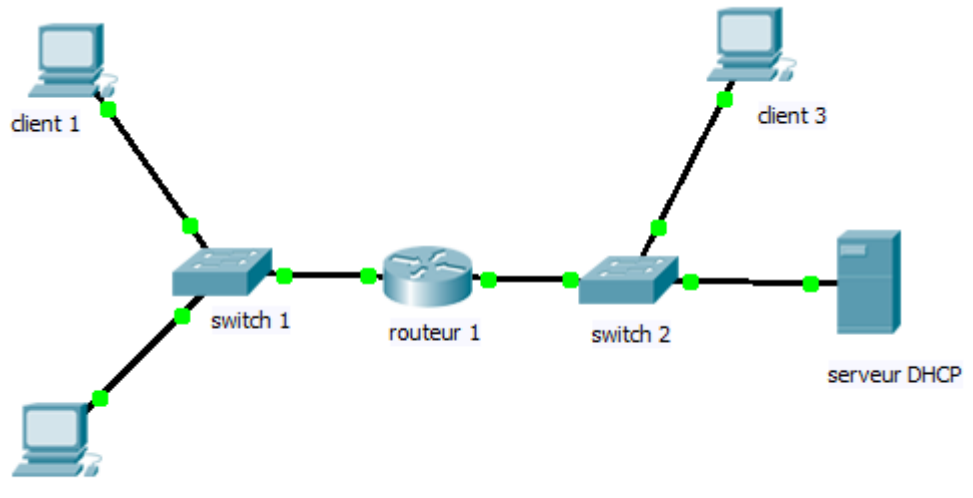

dient 2

# 2. Configuration de la pile TCP/IP des différents éléments :

#### - Routeur :

Interface Eth0 : 10.255.255.254 255.0.0.0 et Interface Eth1 172.16.255.254 255.255.0.0

#### - Serveur DHCP :

Adresse IP : 10.255.255.253 255.0.0.0 Passerelle par défaut : 10.255.255.254 (Ce qui correspond à notre routeur)

#### - Client 1, 2 et 3 :

Ils n'ont pas encore de configuration, ils sont en configuration TCP/IP automatique et attendent donc que le serveur DHCP leur offre une configuration.

# 3. Mise en VLAN des deux sous-réseaux

Placez le client 3 et le serveur DHCP dans le VLAN 10 et les clients 1 et 2 dans le VLAN 20.

# 4. Configuration du serveur DHCP :

On configure le serveur DHCP, c'est-à-dire les pools d'adresses qu'il distribuera à ses différents clients. Nous devons configurer deux plages étant donné que ce serveur DHCP servira pour 2 sous-réseaux différents.

#### Voici les deux plages d'adresses à configurer sur le serveur DHCP :

| Pool Name         | Default Gateway | DNS Server | Start IP Address | Subnet Mask | Max Number | TFTP Sever |
|-------------------|-----------------|------------|------------------|-------------|------------|------------|
| Réseau 10.0.0.0   | 10.255.255.254  | 0.0.0.0    | 10.0.0.10        | 255.0.0.0   | 50         | 0.0.0      |
| Réseau 172.16.0.0 | 172.16.255.254  | 0.0.00     | 172.16.0.10      | 255.255.0.0 | 50         | 0.0.0      |

**Note** : il faut Editer la plage par défaut pour saisir les informations d'une des deux plages car étant par défaut elle ne peut pas être supprimée.

#### 5. Configurer les deux interfaces du routeur :

Attribution d'une adresse IP à l'interface FastEthernet 0 et à l'interface FastEthernet 1, ainsi que l'ajout de l'IP Helper pour l'interface FastEthernet 1 qui correspond au réseau 172.16.0.0 c'est-à-dire le réseau sans serveur DHCP. Grâce à l'option IP Helper le routeur pourra relayer la trame de diffusion au serveur DHCP.

Router#configure terminal Router(config)#interface fastEthernet 0/0 Router(config-if)#ip address 10.255.255.254 255.0.0.0 Router(config-if)#no shutdown # On active l'interface Router(config)#interface fastEthernet1/0 Router(config-if)#ip address 172.16.255.254 255.255.0.0 Router(config-if)#ip address 172.16.255.254 255.255.0.0 Router(config-if)#no shutdown # On active l'interface Router(config-if)#exit Router(config)#exit Router(config)#exit Router(config)#exit

# 6. Analyse du problème

Dans le cas présent, testez votre configuration.

Expliquez le fonctionnement du protocole DHCP et expliquez pourquoi votre configuration ne permet pas encore de faire fonctionner un DHCP pour nos deux sous-réseaux.

Le protocole DHCP attribue automatiquement une addresse IP dans un pool d'adresses fixée au préalable, ici notre configuration ne permet pas de faire fonctionner un DHCP car les trames DHCP n'atteignent pas l'autre sous réseau (172.16.0.0).

# 6. Configurer l'IP Helper du routeur :

Pour que notre adressage dynamique fonctionne, il est essentiel d'ajouter un IP-Helper sur l'interface du côté où il n'y a pas de serveur DHCP. Ainsi, les trames de diffusion reçues sur le réseau 172.16.0.0/16 sont propagées au réseau 10.0.0.0/8.

Le dhcp-relay inscrit dans la requête DHCP l'adresse ip de la passerelle correspondant au vlan par laquelle est arrivé la requête, ensuite le serveur DHCP utilise cela pour choisir le bon pool.

Router#configure terminal Router(config)#interface fastEthernet 1/0 Router(config-if)#ip address 172.16.255.254 255.255.0.0 # On indique que les trames de diffusion sont relayées au serveur DHCP soit à 10.255.255.253 Router(config-if)#ip helper-address 10.255.255.253 Router(config-if)#no shutdown # On active l'interface Router(config-if)#exit Router(config)#exit Router(config)#exit Router(config)#exit

### 7. Test du fonctionnement du serveur DHCP et de l'agent relais grâce aux différents clients :

Regarder que la configuration attribuée par le serveur DHCP correspond bien à la plage définit et au réseau dans lequel vous vous situez. Quelles commandes passez-vous ?

ipconfig

# 8. Test en réel.

Testez votre configuration en réel !